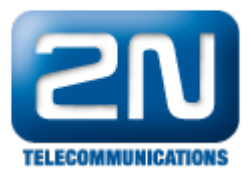

## Licence - 2N® SmartCom server

- 1. Nainstalujte si 2N<sup>®</sup> SmartCom (dále jen SmC) server. Získáte 800 hodin pro 2 uživatele a 2 terminály. http ://www.2n.cz/cz/produkty/m2m/smartcom/ke-stazeni/.
- Pro vložení licence použijte licenční nástroj, který naleznete ve start-> všechny programy -> 2N TELEKOMUNIKACE -> 2N SmC -> 2N SmC License Tool.

| 🚽 SmartCOM                                            | license tool                                                                                                    | _    |    |
|-------------------------------------------------------|----------------------------------------------------------------------------------------------------|------|----|
| 2N SmartFOM (                                         | Server Configuration Tool ver, 13132                                                                                                    |      |    |
| Listing paramete<br>Serve<br>Applic<br>Smart<br>Datat | ers:<br>r version: 1.3.1.3.2<br>ration data directory: 'C:\Documents and Settings\All Users\Data aplikaci\2N TELEKOMUNIKACE\2N SmartCOM\SC Server'<br>COM Server identification number: f25f6cf2<br>rase version: 2<br>reset 15C |      |    |
| Listen<br>HTTF<br>Log le<br>Maxin<br>Maxin<br>Perio   | i port: 1361<br>9 port: 8080<br>svel: 3<br>nal number of TCP connections for users: 2<br>nal number of TCP connections for terminals: 2<br>1 for sending keepalive packets: 60 s                                                 |      |    |
| 1 licer<br>Licen                                      | aut for Keepalive packets: 20 s<br>nse for 800 hours (490 used), 2 users and 2 terminals, upgrade enabled<br>se status: OK                                                                                                    |      |    |
|                                                       |                                                                                                    |      |    |
| Server ID:                                            | f25f6cf2                                                                                                    |      |    |
| License path:                                         | Browse                                                                                                    | Uplo | ad |

- Zkopírujte Server ID a jděte na stránky portálu technické podpory https://support.2n.cz.
  Po obdržení licenčního souboru opět vstupte do SmC license tool. Najděte umístění svého licenčního souboru pomocí "Browse", a poté vložte licenci pomocí "Upload". 5. Pro zkontrolování správnosti nově vkopírované licence zavřete a znovu otevřete SmC license tool- poté
- uvidíte neomezenou licenci pro 10 uživatelů a 1000 terminálů.

| 🗄 SmartCOM license tool                                                                                                    |        |
|----------------------------------------------------------------------------------------------------|--------|
| 2N SmartCOM Server Configuration Tool ver. 1.3.1.3.2<br>Listing parameters:<br>Server version: 1.3.1.3.2<br>Application data directory: 'C:\Documents and Settings\All Users\Data aplikaci\2N TELEKOMUNIKACE\2N SmartCOM\SC Server'<br>SmartCOM Server identification number: f25f6cf2<br>Database version: 2<br>Listen port: 1561<br>HTTP port: 8080<br>Log level: 3<br>Maximal number of TCP connections for users: 2<br>Maximal number of TCP connections for terminals: 2<br>Period for sending keepalive packets: 60 s<br>Limeout for keepalive packets: 20 s<br>1 license for 0 hours (490 used), 10 users and 1000 terminals, upgrade enabled<br>License status: 0K |        |
| Server ID: f25f6cf2                                                                                                    |        |
| License path: Browse                                                                                                    | Upload |

Další informace:

| 2N® | SmartCom | (oficiální | stránky 2N) |  |
|-----|----------|------------|-------------|--|
|-----|----------|------------|-------------|--|

<sup>2</sup>N<sup>®</sup> SmartCom PRO (oficiální stránky 2N)